## FOR THE ATTENDEES:

## Booking a reservation is easy...

- 1. Simply click on the HiltonLink: <u>http://doubletree.hilton.com/en/dt/groups/personalized/Y/YYJDSDT-NPM-20170305/index.jhtml</u>
- 2. Click on "Book a Room"
- 3. Enter arrival and departure dates
- 4. Then follow the page by page instructions from there

## If, for some reason, they don't have access to the link, they can always go to our website: DoubleTree by Hilton™ Hotel & Suites Victoria

- 1. Enter arrival and departure dates
- 2. Click on "Add special rate codes"
- 3. Enter Group Code: **NPM**
- 4. Click on "Check Rooms & Rates"